/ Perfect Charging / Perfect Welding / Solar Energy

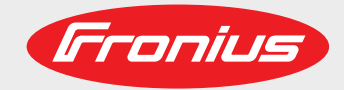

### LocalNet RS 232 Interface

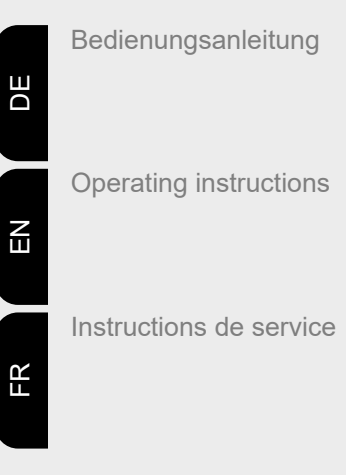

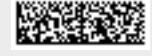

42,0410,0691 004-19012022

Fronius prints on elemental chlorine free paper (ECF) sourced from certified sustainable forests (FSC).

## Inhaltsverzeichnis

| LocalNet RS 232 Interface                                         | 4 |
|-------------------------------------------------------------------|---|
| Sicherheit                                                        | 4 |
| Allgemeines                                                       | 4 |
| Lieferumfang                                                      | 4 |
| Beschreibung der Anzeigen am LocalNet RS 232 Interface            | 4 |
| Systemkomponenten miteinander verbinden                           | 5 |
| Update via LocalNet RS 232 interface                              | 6 |
| Allgemeines                                                       | 6 |
| Voraussetzungen für die Verwendung des Local-Net RS 232 Interface | 6 |
| Software Local-Net & Tools installieren                           | 6 |
| Software Local-Net Server Professional konfigurieren              | 6 |
| Software BASICLoad installieren                                   | 7 |
| Software BASICLoad konfigurieren                                  | 7 |
| Update durchführen                                                | 7 |
| Fehlerdiagnose, Fehlerbehebung                                    | 8 |

## LocalNet RS 232 Interface

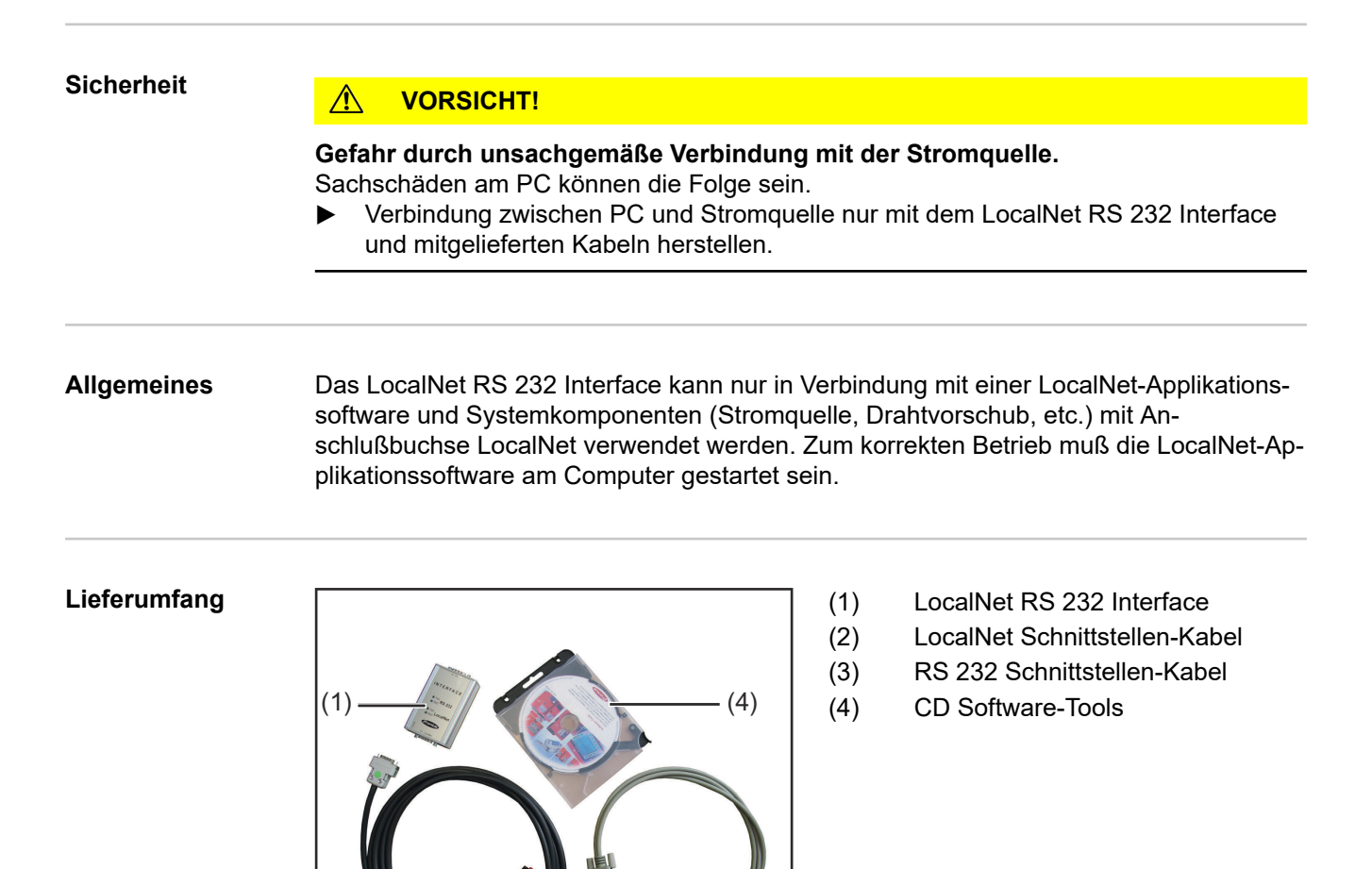

(3)

#### Beschreibung der Anzeigen am LocalNet RS 232 Interface

Jede Anzeige steht für eine Sendeleitung (TxD) bzw. Empfangsleitung (RxD). Blinkt eine Anzeige so findet auf den entsprechenden Leitungen Datentransfer statt.

x ... Anzeige blinkt

(2)

| RS 232 |     | LocalNet |     | Status                                                                                                   |
|--------|-----|----------|-----|----------------------------------------------------------------------------------------------------|
| TxD    | RxD | TxD      | RxD |                                                                                                    |
| х      | х   | х        | х   | Kommunikation ist o.k.                                                                                   |
| x      | -   | х        | х   | PC meldet sich nicht; LocalNet Applikationssoftware am PC starten                                        |
| -      | -   | -        | х   | Fehlerfunktion am Interface; Anschluß an PC und Sys-<br>temkomponente überprüfen; ev. Interface tauschen |
| -      | x   | х        | -   | PC sendet Daten - Systemkomponente meldet sich nicht; Systemkomponente eventuell defekt                  |
| -      | -   | -        | -   | keine Anzeige blinkt; Anschluß an PC und Systemkom-<br>ponente überprüfen; ev. Interface tauschen        |

#### Systemkomponenten miteinander verbinden

- (1) RS 232 Schnittstellen-Kabel und LocalNet Schnittstellen-Kabel laut Beschriftung an LocalNet RS 232 Interface anschließen
- RS 232 Schnittstellen-Kabel an freier, bereits definierter Schnittstelle (z.B. COM1) des PCs anschließen
- (3) LocalNet Schnittstellen-Kabel an Anschlußbuchse LocalNet der Systemkomponente (z.B. Stromquelle) anschließen

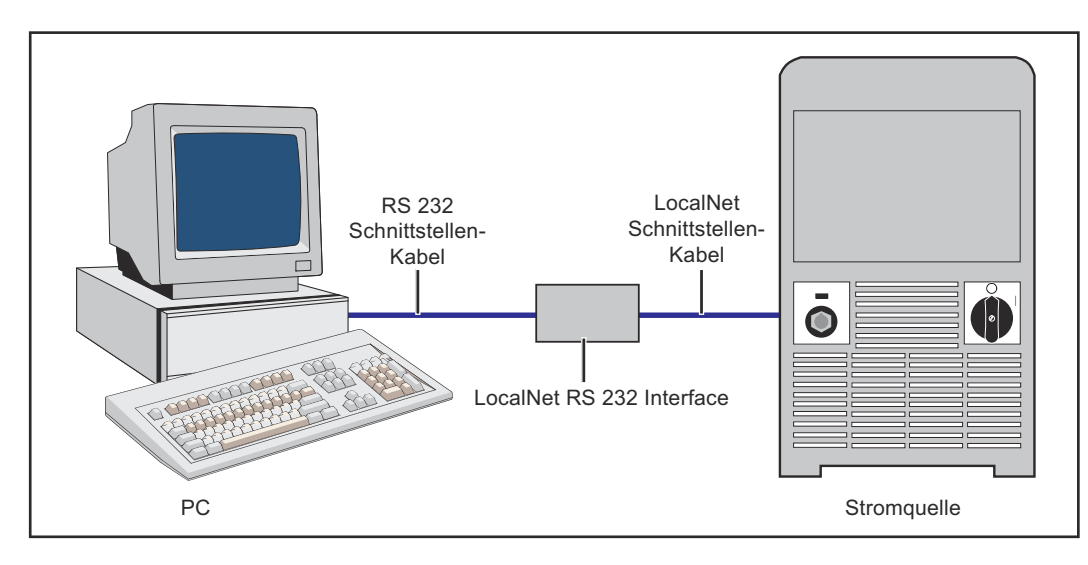

## Update via LocalNet RS 232 interface

| Allgemeines                                                                        | <ul> <li>Bei folgenden Fronius Systemkomponenten kann in Verbindung mit dem LocalNet RS</li> <li>232 Interface ein Software-Update durchgerführt werden: <ul> <li>Stromquellen der TS/TPS Geräteserie (Print UST)</li> <li>Stromquellen der MW/TT Geräteserie (Print UST)</li> <li>Stromquellen der TSt Geräteserie</li> <li>Klartextanzeige der TransTig 2500 / 3500 Comfort</li> <li>Klartextanzeige der MagicWave 2500 / 3500 Comfort</li> </ul> </li> </ul>                                                                                                    |
|------------------------------------------------------------------------------------|----------------------------------------------------------------------------------------------------|
| Voraussetzungen<br>für die Verwen-<br>dung des Local-<br>Net RS 232 Inter-<br>face | <ul> <li>Um Software-Updates mit dem LocalNet RS 232 Interface durchzuführen, folgende Voraussetzungen erfüllen:</li> <li>Firmware Stromquelle TS/TPS, MW/TT OFFICIAL UST V3.29.33 oder höher</li> <li>Firmware Stromquelle TS/TPS, MW/TT OFFICIAL UST V4.01.06 oder höher</li> <li>Firmware Stromquelle OFFICIAL TransSteel V1.1.15 oder höher</li> <li>Software LocalNet &amp; Tools V2.6.c oder höher auf dem PC installiert</li> <li>Bei TS/TPS, MW/TT Geräteserie Software BASICLoad V3.50.2 oder höher auf dem PC installiert</li> <li>Bei TSt Geräteserie Software BASICLoad V3.60.6 oder höher auf dem PC installiert</li> </ul> |
| Software Local-<br>Net & Tools in-<br>stallieren                                   | <ol> <li>CD Software-Tools in das CD-Laufwerk einlegen oder die Datei LNTools_X.Xx vom<br/>DownloadCenter (https://www.fronius.com/de/schweisstechnik/downloads) herunter-<br/>laden</li> <li>Die Datei LNTools_XX.exe ausführen</li> <li>Den Anweisungen des Installations Assistenten folgen<br/>- LocalNet &amp; Tools wird installiert</li> </ol>                                                                                                    |
| Software Local-<br>Net Server Pro-<br>fessional konfi-<br>gurieren                 | <ul> <li>1 Die Datei LocalNet Server Professional ausführen - im Start-Menü unter "Fronius Product Group / LocalNet SDK"</li> <li>2 Im Dropdown-Menü Netz "COM1" auswählen</li> </ul> <b>Fronius LocalNet-Server</b> Verrie Verrie   Vetz Verrie   Ubertragungen: 1   Dienste: 4   Empfangene Blöcke: 0   Gesendete Blöcke: 0   Zurücksetzen                                                                                                    |

Beenden

Optionen

Netzliste

|                                            | 3 LocalNet Server Professional beenden                                                                                                    |  |  |  |  |  |
|--------------------------------------------|----------------------------------------------------------------------------------------------------|--|--|--|--|--|
| Software BASI-<br>CLoad installie-<br>ren  | <ol> <li>CD Software-Tools in das CD-Laufwerk einlegen oder die Datei BASI-<br/>CLoad_VX.XX.X vom DownloadCenter (https://www.fronius.com/de/schweisstech-<br/>nik/downloads) herunterladen</li> <li>Die Datei BASICLoad_VX.XX.X.exe ausführen</li> <li>Den Anweisungen des Installations Assistenten folgen<br/>- BASICLoad wird installiert</li> </ol> |  |  |  |  |  |
| Software BASI-<br>CLoad konfigu-<br>rieren | <ul> <li>1 Die Datei BASICLoad-Setup ausführen - im Start-Menü unter "Fronius Product Group,.</li> <li>2 Im Dropdown-Menü C167 (UST) "LocalNet" auswählen</li> <li>BASICLoad-Setup V3.50.2 F Fier Fier Fier Fier Fier Fier Fier Fier</li></ul>                                                                                                    |  |  |  |  |  |
| Update<br>durchführen                      | M WARNUNG!                                                                                                    |  |  |  |  |  |
|                                            | <ul> <li>Gefahr durch Fehlbedienung und fehlerhaft durchgeführte Arbeiten.</li> <li>Schwerwiegende Personen- und Sachschäden können die Folge sein.</li> <li>Nach dem Einschalten der Systemkomponenten darauf achten, dass die jeweilige Systemkomponente nicht aktiviert wird.</li> </ul>                                                              |  |  |  |  |  |
|                                            | <b>WICHTIG!</b> Aktuelle Firmware steht im DownloadCenter (https://www.fronius.com/de/<br>schweisstechnik/downloads) zur Verfügung.                                                                                                    |  |  |  |  |  |
|                                            | <ol> <li>Systemkomponenten miteinander verbinden</li> <li>Systemkomponenten einschalten</li> <li>Doppelklick auf die Firmware die installiert werden soll         <ul> <li>BasicLoad startet</li> <li>Anzeigen am Interface blinken</li> </ul> </li> </ol>                                                                                               |  |  |  |  |  |

## Fehlerdiagnose, Fehlerbehebung

### Updaten der Firmware nicht möglich

Ursache: Alte Version "BasicLoad" auf PC installiert Behebung: Neuere Version "BasicLoad" auf PC installieren, Update Vorgang wiederholen

### Update startet nicht

Status-LED im "BasicLoad"-Fenster blinkt gelb

Ursache: Mangelhafte Verbindung der Komponenten

Behebung: Sicherstellen das alle Komponenten ordnungsgemäß miteinander verbunden sind

### Meldung "Fehler beim Öffnen der Schnittstelle!"

Ursache: BasicLoad-Einstellungen nicht auf LocalNet gesetzt

Behebung: BasicLoad-Einstellungen auf LocalNet setzen

## Contents

| LocalNet RS 232 Interface                                    | 10 |
|--------------------------------------------------------------|----|
| Safety                                                       | 10 |
| General                                                      | 10 |
| Scope of supply                                              | 10 |
| Description of the displays on the LocalNet RS 232 interface | 10 |
| Connecting system components                                 | 11 |
| Update via LocalNet RS 232 interface                         | 12 |
| General information                                          | 12 |
| Requirements for using the Local-Net RS 232 interface        | 12 |
| Install LocalNet & Tools software                            | 12 |
| Configure Local-Net Server Professional software             | 12 |
| Install BASICLoad software                                   | 13 |
| Configure BASIC-Load software                                | 13 |
| Performing an update                                         | 13 |
| Troubleshooting                                              | 14 |

## LocalNet RS 232 Interface

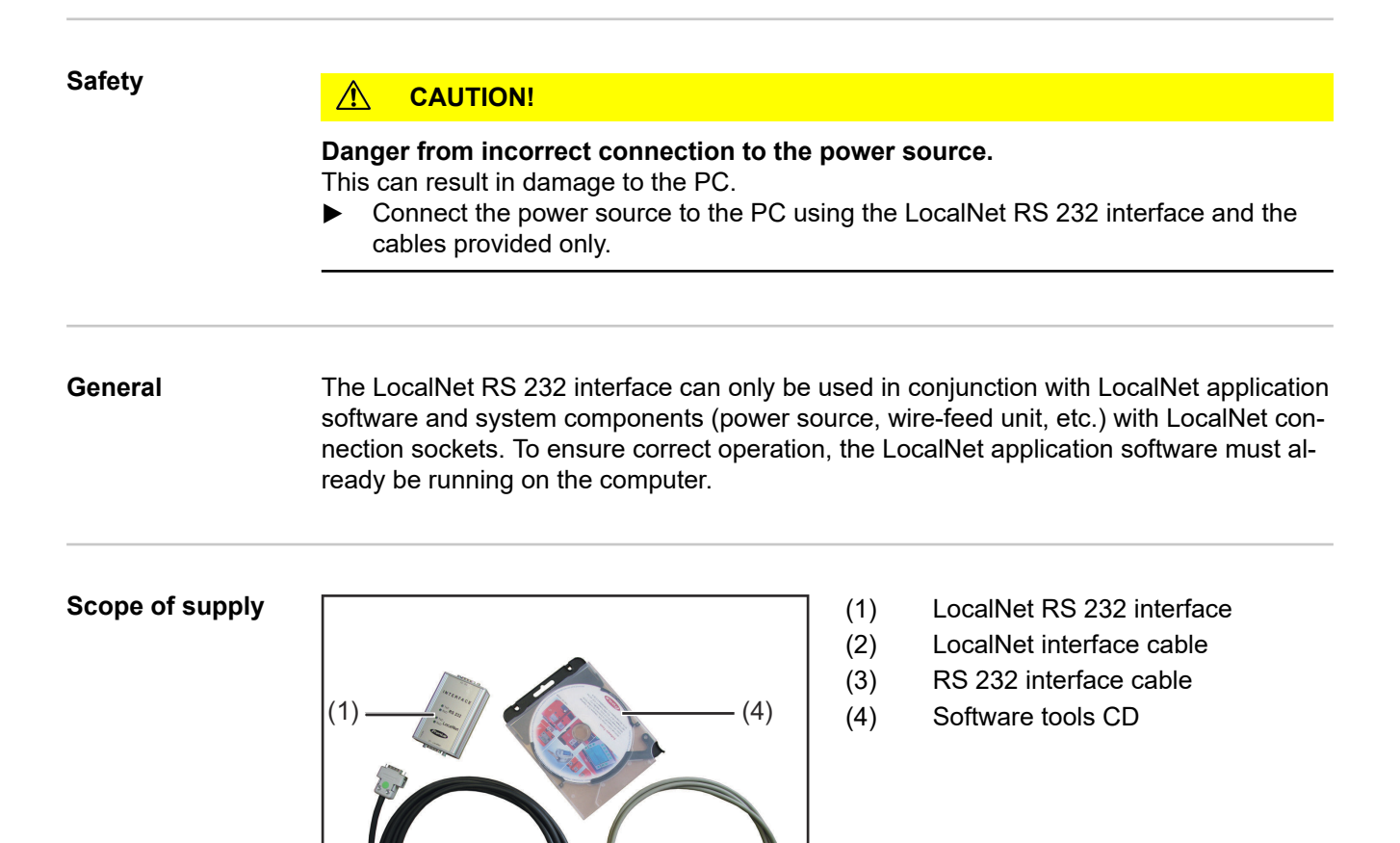

(3)

#### Description of the displays on the LocalNet RS 232 interface

Each display represents a transmit line (TxD) and a receive line (RxD). A flashing display indicates that data is being transferred along the respective lines.

x ... Display flashes

(2)

| RS 232 |     | LocalNet |     | Status                                                                                           |
|--------|-----|----------|-----|--------------------------------------------------------------------------------------------------|
| TxD    | RxD | TxD      | RxD |                                                                                                  |
| х      | х   | х        | х   | Communication is ok                                                                              |
| x      | -   | х        | х   | PC does not respond; start the LocalNet application software on the PC                           |
| -      | -   | -        | х   | Interface error; connect to PC and check system components. Replace interface if necessary.      |
| -      | Х   | х        | -   | PC is sending data - system component does not re-<br>spond; system component possibly faulty    |
| -      | -   | -        | -   | No display flashing; check connection to PC and system component. Replace interface if necessary |

#### Connecting system components

- Connect the RS 232 interface cable and LocalNet interface cable to the LocalNet RS 232 interface according to the labelling.
- (2) Connect the RS 232 interface cable to the free interface (e.g. COM1) that has already been defined on the PC
- (3) Connect the LocalNet interface cable to the LocalNet connection socket on the system component (e.g. power source)

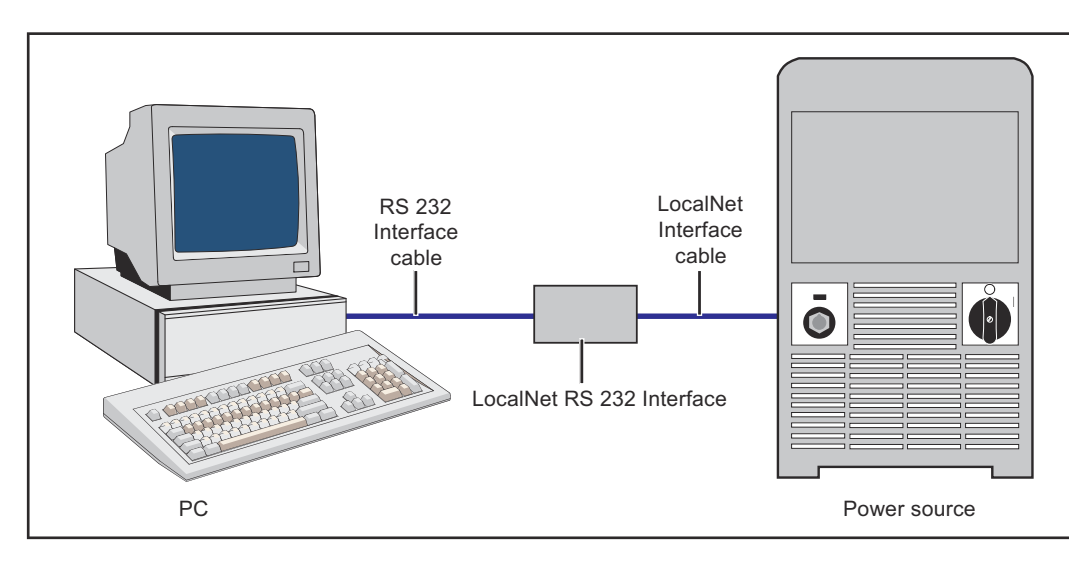

## Update via LocalNet RS 232 interface

| General informa-<br>tion                                          | <ul> <li>A software update for the following Fronius system components can be performed using the LocalNet RS 232 interface:</li> <li>Power sources for the TS/TPS range (UST PC board)</li> <li>Power sources for the MW/TT range (UST PC board)</li> <li>Power sources for the TSt range</li> <li>Clear text display on the TransTig 2500/3500 Comfort</li> <li>Clear text display on the MagicWave 2500/3500 Comfort</li> </ul>                                                                                                    |  |  |  |  |  |
|-------------------------------------------------------------------|----------------------------------------------------------------------------------------------------|--|--|--|--|--|
| Requirements for<br>using the Local-<br>Net RS 232 inter-<br>face | <ul> <li>The following requirements must be satisfied in order to perform software updates using the LocalNet RS 232 interface:</li> <li>Power source firmware TS/TPS, MW/TT OFFICIAL UST V3.29.33 or higher</li> <li>Power source firmware TS/TPS, MW/TT OFFICIAL UST V4.01.06 or higher</li> <li>Power source firmware OFFICIAL TransSteel V1.1.15 or higher</li> <li>LocalNet &amp; Tools software V2.6.c or higher installed on the PC</li> <li>For the TS/TPS, MW/TT range, BASICLoad software V3.50.2 or higher installed on the PC</li> <li>For the TSt range, BASICLoad software V3.60.6 or higher installed on the PC</li> <li>IMPORTANT! If software with a compatible version number has already been installed, then only the configurations need to to checked.</li> </ul> |  |  |  |  |  |
| Install LocalNet &<br>Tools software                              | <ol> <li>Insert the software tools CD into the CD drive or download the LNTools_X.Xx file<br/>from the DownloadCenter (https://www.fronius.com/en/welding-technology/down-<br/>loads).</li> <li>Execute the LNTools_XX.exe file</li> <li>Follow the instructions in the installation wizard<br/>- LocalNet &amp; Tools is installed</li> </ol>                                                                                                    |  |  |  |  |  |
| Configure Local-<br>Net Server Pro-<br>fessional soft-<br>ware    | <ul> <li>1 Execute the LocalNet Server Professional file - in the start menu under "FroniusProduct Group / LocalNet SDK"</li> <li>2 Select "COM1" from the Network drop down menu</li> </ul> Fronius LocatNet-Server   Image: Statisk   Image: Statisk                                                                                         |  |  |  |  |  |

|                                   | 3 Close LocalNet Server Professional                                                                                                    |
|-----------------------------------|----------------------------------------------------------------------------------------------------|
| Install BASI-<br>CLoad software   | <ol> <li>Insert the software tools CD into the CD drive or download the BASICLoad_VX.XX.X file from the DownloadCenter (https://www.fronius.com/en/welding-technology/downloads).</li> <li>Execute the BASICLoad_VX.XX.X.exe file</li> <li>Follow the instructions in the installation wizard - BASICLoad is installed</li> </ol>                                                                                                    |
| Configure BASIC-<br>Load software | <ul> <li>Execute the BASICLoad setup file - in the start menu under "Fronius Product Group"</li> <li>Select "LocalNet" from the C167 (UST) dropdown menu</li> </ul> BASICLoad-Setup V3.50.2 F Image Treatment of the start menu under "Fronius Product Group" C509 (SR40) Total Treatment of the start menu under "Fronius Product Group" Image Treatment of the C167 (UST) dropdown menu Image Treatment of the start menu under "Fronius Product Group" Image Treatment of the C167 (UST) dropdown menu Image Treatment of the Start menu under "Fronius Product Group" Image Treatment of the C167 (UST) dropdown menu Image Treatment of the Start menu under "Fronius Product Group" Image Treatment of the C167 (UST) dropdown menu Image Treatment of the Start menu under "Fronius Product Group" Image Treatment of the C167 (UST) dropdown menu Image Treatment of the Start menu under "Fronius Product Group" Image Treatment of the C167 (UST) dropdown menu Image Treatment of the Start menu under "Fronius Product Group" Image Treatment of the Start menu under "Fronius Product Group" Image Treatment of the Start menu under "Fronius Product Group" Image Treatment of the Start menu under "Fronius Product Group" Image Treatment of the Start menu under "Fronius Product Group" Image Treatment of the Start menu under "Fronius Product Group" Image Treatment of the Start menu under "Fronius Product Group" Image Treatment of the Start menu under " Image Treatment of the Start menu under " Image Treatment of the Start menu under " Image Treatment of the Start menu under " Image Treatment of the Start menu under " Image Treatment of the Start menu under " Image Treatment of the Start menu under " Image Treatment of the Start menu under " Image Treatment of the Start menu under " Image Treatment of the Start menu under " Image Trea |
| Performing an<br>update           | <ul> <li>WARNING!</li> <li>Danger from incorrect operation and work that is not carried out properly.</li> <li>This can result in serious personal injury and damage to property.</li> <li>After switching on the system components, ensure that the relevant system component is not activated.</li> <li>IMPORTANT! The latest firmware is available from the DownloadCenter (https://www.fronius.com/de/schweisstechnik/downloads)</li> <li>Connect the system components</li> <li>Switch on the system components</li> <li>Double click on the firmware to be installed</li> <li>BasicLoad starts</li> <li>The displays on the interface flash</li> </ul>                                                                                                    |

EN

## Troubleshooting

### Not possible to update the firmware

| Indate does not start                                               |  |  |  |  |
|---------------------------------------------------------------------|--|--|--|--|
| Install a newer version of "BasicLoad" on the PC, repeat the update |  |  |  |  |
| An old version of "BasicLoad" is installed on the PC                |  |  |  |  |
|                                                                     |  |  |  |  |

### Update does not start

The status LED in the <code>"BasicLoad"</code> window flashes yellow

| Cause: | The components are not connected correctly |
|--------|--------------------------------------------|
|        |                                            |

Remedy: Ensure that all components are properly connected to each other

### "Error occurred when opening the interface!" message

Cause: BasicLoad settings are not set to LocalNet

Remedy: Set the BasicLoad settings to LocalNet

## Sommaire

| Interface Localnet RS 232                                            | 16 |
|----------------------------------------------------------------------|----|
| Sécurité                                                             | 16 |
| Généralités                                                          | 16 |
| Livraison                                                            | 16 |
| Description des affichages surl'interface Local-Net RS 232           | 16 |
| Raccorder ensemble les composants du système                         | 17 |
| Mise à jour via l'interface LocalNet RS 232                          | 18 |
| Généralités                                                          | 18 |
| Conditions requises pourl'utilisation del'interface Local-Net RS 232 | 18 |
| Installer le logiciel LocalNet & Tools                               | 18 |
| Configurer le logiciel LocalNet Server Professional                  | 18 |
| Installer le logiciel BASICLoad                                      | 19 |
| Configurer le logiciel BASICLoad                                     | 19 |
| Effectuer la mise à jour                                             | 20 |
| Diagnostic d'erreur, élimination de l'erreur.                        | 21 |

### **Interface Localnet RS 232**

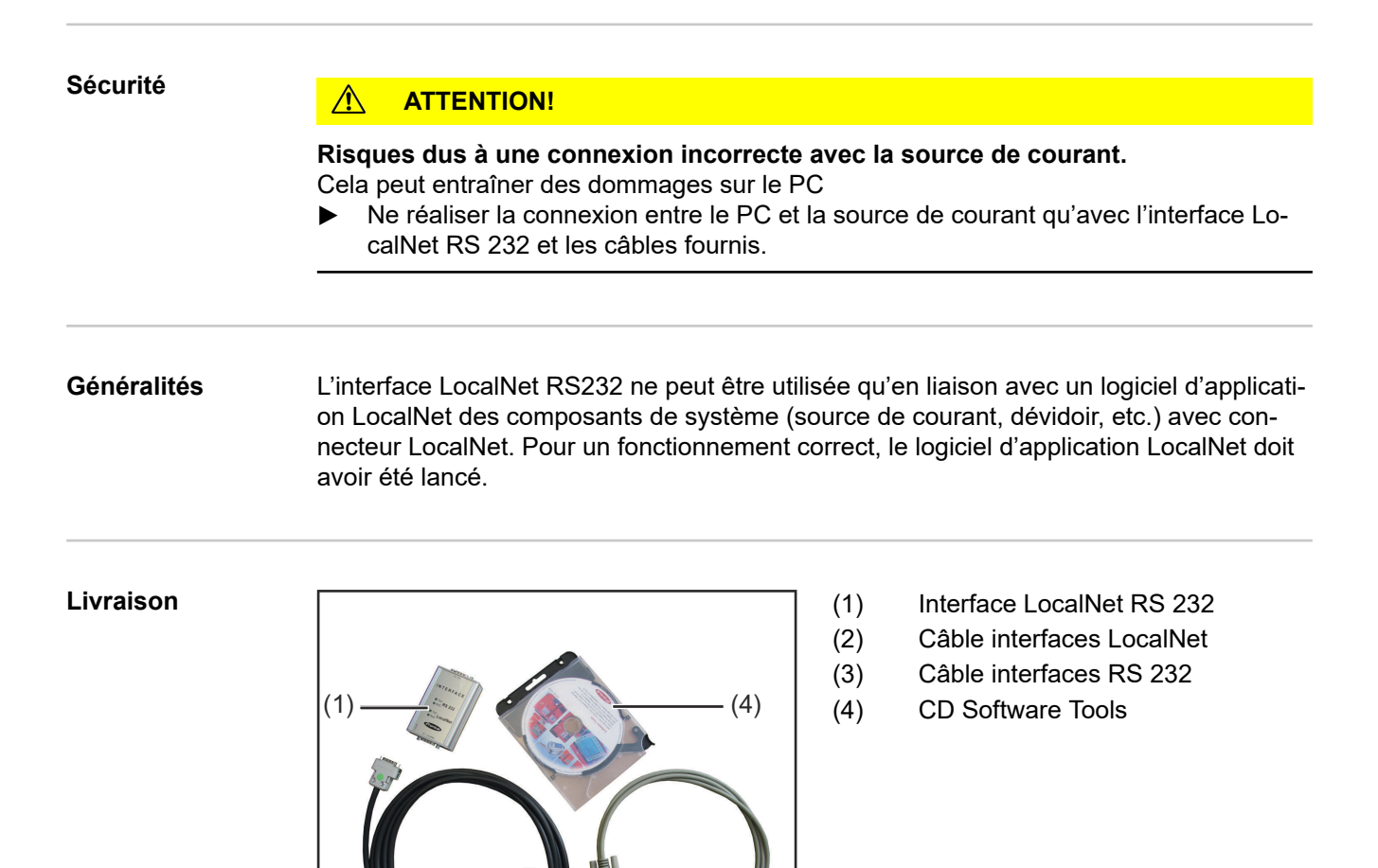

(3)

#### Description des affichages surl'interface Local-Net RS 232

Chaque affichage représente une ligne de transmission (TxD) ou une ligne de réception (RxD). Un affichage clignotant signale un transfert de données sur les lignes correspondantes.

x ... L'affichage clignote

(2)

| RS 232 |     | LocalNet |     | État                                                                                                    |
|--------|-----|----------|-----|----------------------------------------------------------------------------------------------------|
| TxD    | RxD | TxD      | RxD |                                                                                                    |
| x      | х   | х        | х   | La communication est en ordre                                                                                                    |
| x      | -   | х        | х   | Aucun signal du PC ; démarrer le logiciel d'application sur le PC                                                                         |
| -      | -   | -        | х   | Fonction d'erreur sur l'interface ; vérifier la connexion<br>au PC et les composants du système ; éventuellement,<br>échanger l'interface |

| RS 232 |     | LocalNet |     | État                                                                                                    |
|--------|-----|----------|-----|----------------------------------------------------------------------------------------------------|
| TxD    | RxD | TxD      | RxD |                                                                                                    |
| -      | х   | х        | -   | Le PC envoie des données - Aucun signal des compo-<br>sants du système ; composants du système éventuel-<br>lement défectueux       |
| -      | -   | -        | -   | Aucun affichage ne clignote ; vérifier la connexion au<br>PC et aux composants du système ; éventuellement,<br>échanger l'interface |

#### Raccorder ensemble les composants du système

- (1) Raccorder le câble interfaces RS 232 et le câble interfaces LocalNet selon les inscriptions figurant sur l'interface LocalNet RS 232
- (2) Raccorder le câble interfaces RS 232 à une interface libre, déjà définie (p. ex. COM1) du PC
- (3) Raccorder le câble interfaces LocalNet au connecteur LocalNet des composants du système (p. ex. source de courant)

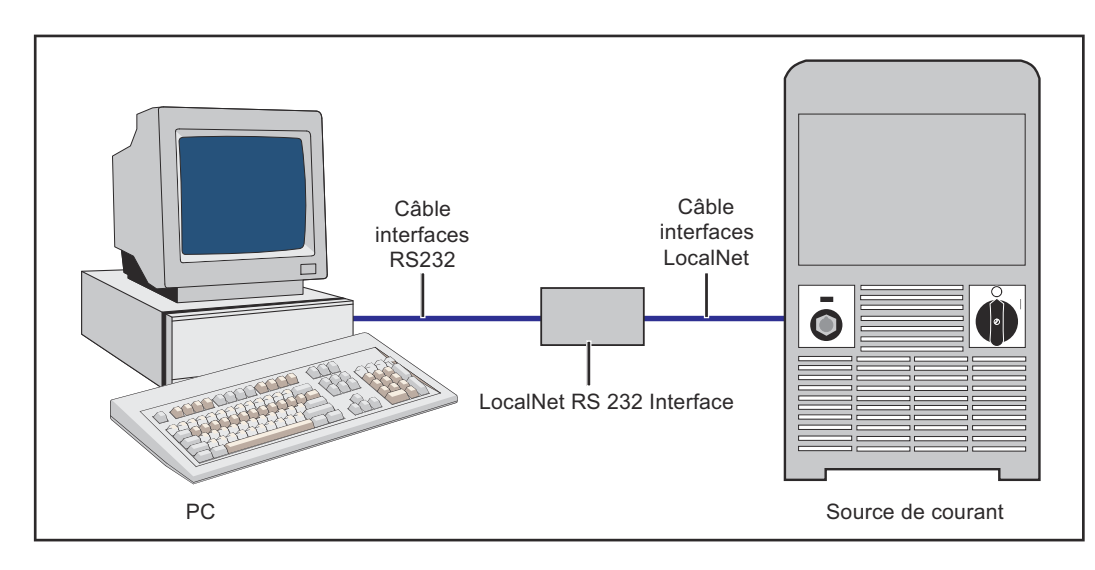

# Mise à jour via l'interface LocalNet RS 232

| Généralités                                                                       | <ul> <li>En liaison avec l'interface LocalNet RS 232, une mise à jour de logiciel peut être effectuée sur les composants de système Fronius suivants :</li> <li>Sources de courant de la série d'appareils TS/TPS (circuit imprimé UST)</li> <li>Sources de courant de la série d'appareils MW/TT (circuit imprimé UST)</li> <li>Sources de courant de la série d'appareils TSt</li> <li>Affichage en texte clair des TransTig 2500 / 3500 Comfort</li> <li>Affichage en texte clair des MagicWave 2500 / 3500 Comfort</li> </ul>                                                                                                    |  |  |  |
|-----------------------------------------------------------------------------------|----------------------------------------------------------------------------------------------------|--|--|--|
| Conditions requi-<br>ses pourl'utilisa-<br>tion del'interface<br>Local-Net RS 232 | <ul> <li>Pour les mises à jour de logiciel avec l'interface LocalNet RS 232, les conditions requises du système sont les suivantes : <ul> <li>Version de logiciel source de courant TS/TPS, MW/TT OFFICIAL UST V3.29.33 ou supérieure</li> <li>Version de logiciel source de courant TS/TPS, MW/TT OFFICIAL UST V4.01.06 ou supérieure</li> <li>Version de logiciel source de courant OFFICIAL TransSteel V1.1.15 ou supérieure</li> <li>Version du logiciel LocalNet &amp; Tools V2.6.c ou supérieure installée sur le PC</li> <li>Pour la série d'appareils TS/TPS, MW/TT, version du logiciel BASICLoad V3.50.2 ou supérieure installée sur le PC</li> <li>Pour la série d'appareils TSt, version du logiciel BASICLoad V3.60.6 ou supérieure installée sur le PC</li> </ul> </li> <li>IMPORTANT! Si le logiciel est déjà installé avec une version compatible, seules les configurations doivent être vérifiées.</li> </ul> |  |  |  |
| Installer le logi-<br>ciel LocalNet &<br>Tools                                    | <ol> <li>Placer le CD Software Tools dans le lecteur CD ou télécharger le fichier LN-<br/>Tools_X.Xx du DownloadCenter (https://www.fronius.com/fr-fr/france/techniques-de-<br/>soudage/telechargements)</li> <li>Exécuter le fichier LNTools_XX.exe</li> <li>Suivre les indications de l'assistant d'installation<br/>- Le logiciel LocalNet &amp; Tools est installé</li> </ol>                                                                                                    |  |  |  |
| Configurer le lo-<br>giciel LocalNet<br>Server Professio-<br>nal                  | <ol> <li>Exécuter le fichier LocalNet Server Professional - dans le menu de démarrage<br/>sous « Fronius Product Group / LocalNet SDK »</li> <li>Sélectionner « COM1 » dans le menu déroulant Réseau</li> </ol>                                                                                                    |  |  |  |

|                                       | 🖗 Fronius LocalNet-Server 📃 🗆 🔀                                                                                                    |  |  |  |
|---------------------------------------|----------------------------------------------------------------------------------------------------|--|--|--|
|                                       | Statisik         Netz:         CDM1         Knoten:         1         Übertragungen:         1         Dienste:         4         Empfangene Blöcke:         0         Gesendete Blöcke:         0         Fehlerrate [%]:         Zurücksetzen         Status:         Beenden         Optionen         Netzliste                                                                  |  |  |  |
| Installer le logi-<br>ciel BASICLoad  | <ol> <li>Placer le CD Software Tools dans le lecteur CD ou télécharger le fichier BASI-<br/>CLoad_VX.XX.X du DownloadCenter (https://www.fronius.com/fr-fr/france/techni-<br/>ques-de-soudage/telechargements)</li> <li>Exécuter le fichier BASICLoad_VX.XX.X.exe</li> <li>Suivre les indications de l'assistant d'installation<br/>- Le logiciel BASICLoad est installé</li> </ol> |  |  |  |
| Configurer le lo-<br>giciel BASICLoad | <ul> <li>1 Exécuter le fichier BASICLoad-Setup - dans le menu de démarrage sous « Fronius Product Group »</li> <li>2 Sélectionner « LocalNet » dans le menu déroulant C167 (UST)</li> <li>BASICLoad-Setup V3.50.2 F INFORMATION (UST)</li> </ul>                                                                                                    |  |  |  |
|                                       | 3 Fermer le Setup BASICLoad                                                                                                    |  |  |  |

| Е | ffectuer | la | mise |
|---|----------|----|------|
| à | jour     |    |      |

### **AVERTISSEMENT!**

#### **Danger dû à une erreur de manipulation et d'erreur en cours d'opération.** Cela peut entraîner des dommages corporels et matériels graves.

Après la connexion des composants du système, veiller à ce que les composants du système concernés ne soient pas activés.

**IMPORTANT!** Le logiciel actuel est disponible dans le DownloadCenter (https:// www.fronius.com/fr-fr/france/techniques-de-soudage/telechargements).

- **1** Raccorder ensemble les composants du système
- 2 Connecter les composants du système
- 3 Double-cliquer sur le logiciel devant être installé
  - Le logiciel BasicLoad démarre
  - Les affichages de l'interface clignotent

## Diagnostic d'erreur, élimination de l'erreur

### Mise à jour du logiciel impossible

Cause: Version ancienne de « BasicLoad » installée sur le PC Remède: Installer un version récente de « BasicLoad » sur le PC, répéter ensuite la procédure de mise à jour

### La mise à jour ne démarre pas

La DEL d'état de la fenêtre « BasicLoad » clignote en jaune

| Cause:  | Connexion défectueuse des composants                                |
|---------|---------------------------------------------------------------------|
| Remède: | Vérifier que tous les composants sont correctement reliés entre eux |

### Message « Erreur à l'ouverture de l'interface !»

| J .     |                                                           |
|---------|-----------------------------------------------------------|
| Cause:  | Les réglages BasicLoad ne sont pas effectués sur LocalNet |
| Remède: | Effectuer les réglages BasicLoad sur LocalNet             |

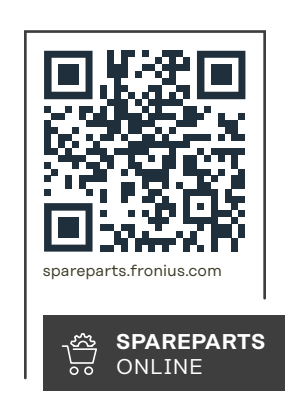

#### Fronius International GmbH

Froniusstraße 1 4643 Pettenbach Austria contact@fronius.com www.fronius.com

Under <u>www.fronius.com/contact</u> you will find the adresses of all Fronius Sales & Service Partners and locations.